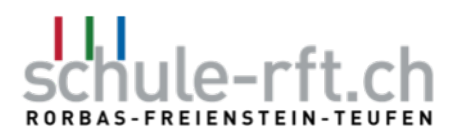

## Anleitung: Anmeldung auf ESCOLA vornehmen

1. Kind auswählen, das angemeldet werden soll, und die Kachel «Anmeldungen» anklicken.

| 15:52                            |                 | ••• 4G 💷 •   |
|----------------------------------|-----------------|--------------|
| <pre>{: escola</pre>             |                 |              |
|                                  | Aľ              | An           |
| ×                                |                 | â            |
| Absenzen                         | Klasseninfo     | Hausaufgaben |
|                                  | 6721            | Rep.         |
| Stundenplan                      | Schulangebote   | Anmeldungen  |
| Schule Rorbas-Freienstein-Teufen |                 |              |
| Klassen/G                        | bruppen         |              |
| 📩 Absenzen-Übersicht             |                 |              |
| Dashboard Na                     | chrichten Agend | a Profil     |

2. Gewünschtes Angebot anwählen (z.B. Anmeldung Betreuung Weiterbildungstage 10. und 11. Juni 2025) und dann auf **«Anmelden**» klicken.

| 15     | 5:52                                                                     | 📶 4G 💼      |
|--------|--------------------------------------------------------------------------|-------------|
| <      | Anmeldungen<br>SCHULE RORBAS-FREIENSTEIN-                                | TEUFEN      |
|        | AUUST 3c                                                                 |             |
| Anı    | meldungen                                                                |             |
|        | TEST Anmeldung<br>Betreuung<br>Weiterbildungstage :<br>und 11. Juni 2025 | ◆* Neu      |
| •      | Anmeldeschluss 09.05.2025                                                | (Heute)     |
| Dashbo | aard Nachrichten Agenda                                                  | 2<br>Profil |

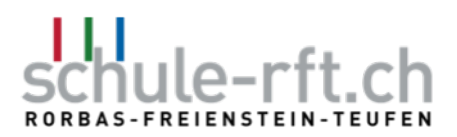

## 3. Das Formular öffnet sich.

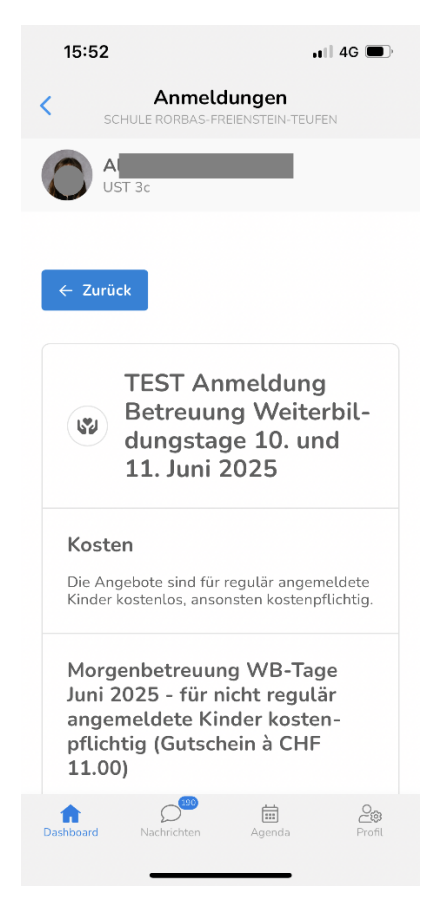

4. Nun der Reihe nach die gewünschten Angebote auswählen / anklicken.

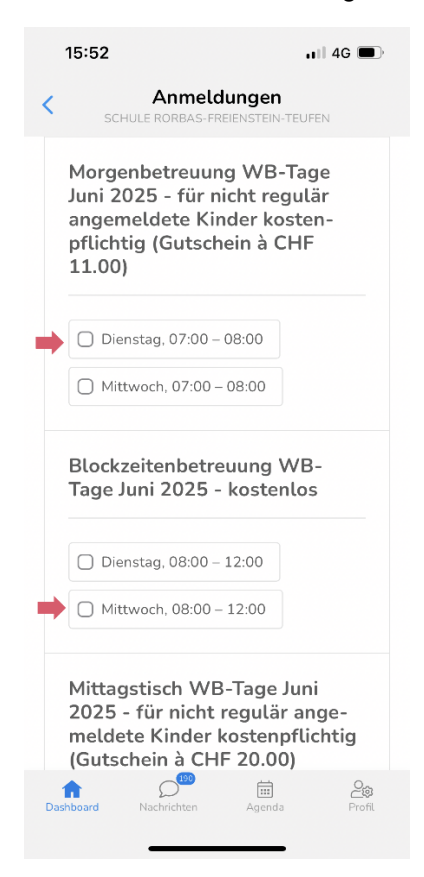

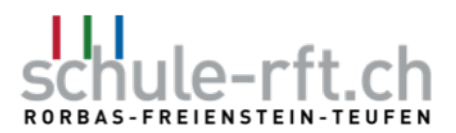

5. Nach dem Auswählen der Angebote müssen noch die erforderlichen Zusatzinformationen angegeben bzw. ausgefüllt werden.

| 15:52 ,II 4G 🗩                                                                      |
|-------------------------------------------------------------------------------------|
| Anmeldungen<br>SCHULE RORBAS-FREIENSTEIN-TEUFEN                                     |
| Wir benötigen von Ihnen noch folgende Informationen                                 |
| Erforderlich                                                                        |
| Mein Kind geht selbständig nach<br>Hause                                            |
| O lch hole mein Kind in der Betreuung ab                                            |
| Uhrzeit, zu der mein Kind nach<br>Hause geschickt werden soll<br>bzw. abgeholt wird |
| Erforderlich                                                                        |
| Deine Antwort                                                                       |
| Besonderes / Bemerkungen                                                            |
| Erforderluch<br>Deshboard Nachrichten Agenda Profit                                 |

6. Damit das Formular an die Schulverwaltung übermittelt werden kann (auf **«Absenden»** klicken), müssen die Anmeldebedingungen akzeptiert werden.

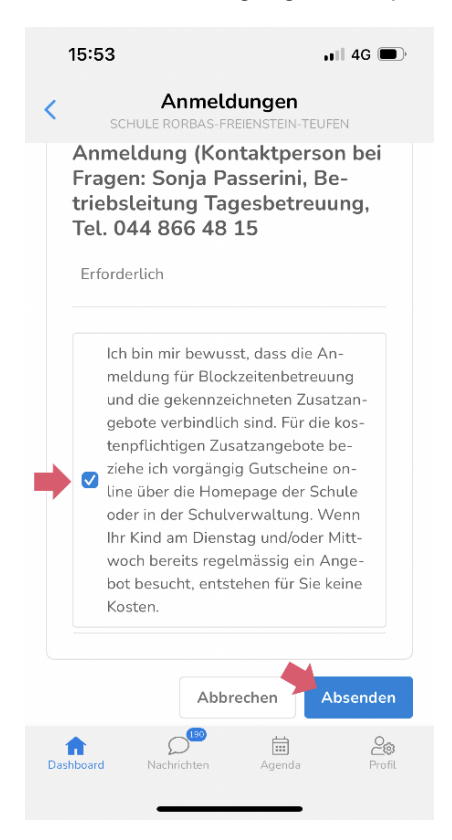